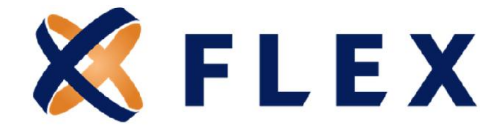

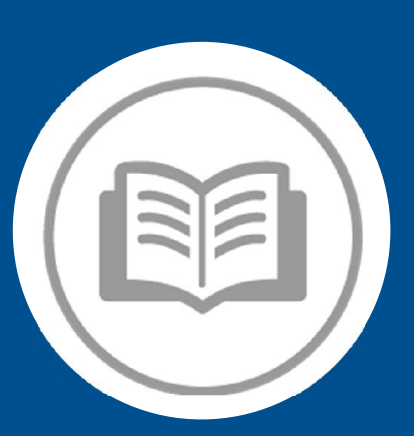

# COBRA Employer Website Guide

Your guide to getting started

**Questions?** 

Call us at 888-345-7990 | Option 3

8770 W. Bryn Mawr Ave., Suite 1290W | Chicago, IL 60631 | www.myflexcobra.com

#### **Table of Contents**

| How to Register and Access MyFlexCOBRA                                                   | 3  |
|------------------------------------------------------------------------------------------|----|
| How to Navigate the Home Page                                                            | 7  |
| How to Add a New Hire                                                                    | 8  |
| How to Process a Qualifying Event (Terminate and Employee or Process a Change in Status) | 10 |
| How to Access and View Member Data, Status, and Payments                                 | 19 |
| How to View Member Communications                                                        | 20 |
| How to Request and View Reports                                                          | 21 |
| Flex Contact Information                                                                 | 23 |

## **Questions?**

Call us at 888-345-7990 | Option 3

#### How to Register and Access MyFlexCOBRA

- 1. If you are a new Employer contact, you will receive an email from your Implementation Specialist with a registration code and instructions to log in
- 2. Navigate to www.myflexcobra.com and click Log in

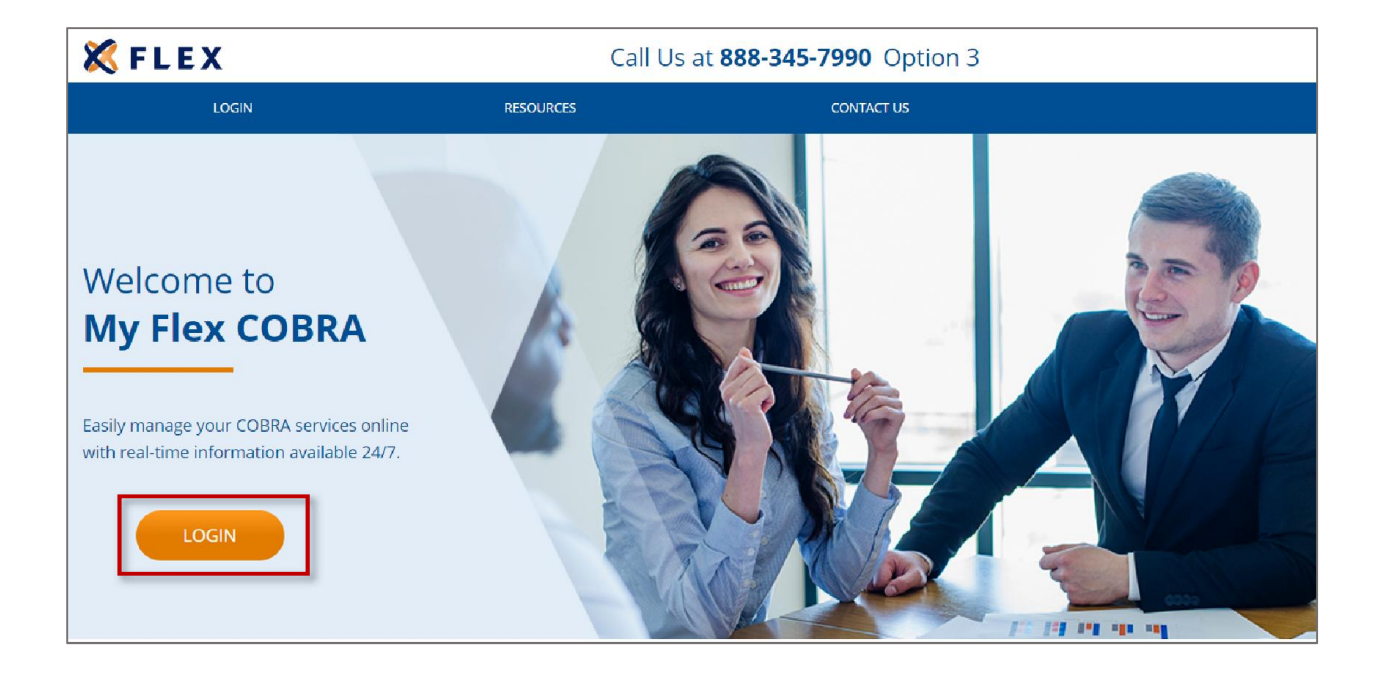

3. Next, Select New User Registration

| 🗶 FLEX |                                   |                               |
|--------|-----------------------------------|-------------------------------|
|        |                                   |                               |
|        | Sign In                           |                               |
|        | Usemame                           |                               |
|        |                                   | New to                        |
|        | Forget your usemanie or password? | Flexible Benefit Service LLC? |
|        |                                   | NEW USER REGISTRATION         |
|        |                                   |                               |

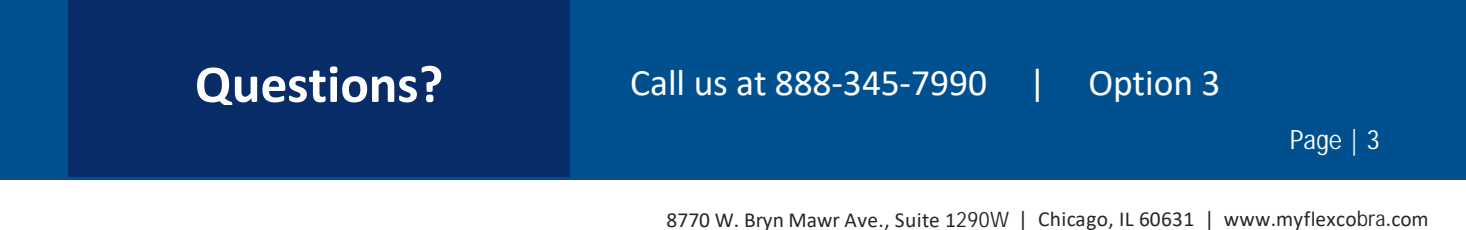

4. To register as a New User, you will be prompted to enter your registration code and company EIN (Tax ID)

| IN NEW USER                                                    | New Registra                                                                                                    | tion                                                                                                    |                                                                                                    |
|----------------------------------------------------------------|----------------------------------------------------------------------------------------------------|----------------------------------------------------------------------------------------------------|----------------------------------------------------------------------------------------------------|
| I REGITTATION W/O     2 LICENSE ADREEMENT     3 CREATE ACCOUNT | in syster to require you will need<br>Service 40                                                                                                    | the segmentation code analysed to you. If you are                                                                                                    | eligible a better was savet to you via the United Blates Pushal                                                                                                    |
|                                                                | Registration Code                                                                                                    |                                                                                                    | Company                                                                                                    |
|                                                                | vb4aJqD2                                                                                                    | ×                                                                                                    | Piestak Benefit Service LLC                                                                                                    |
|                                                                | Neural                                                                                                    |                                                                                                    |                                                                                                    |
|                                                                | Employer Identification Numbe                                                                                                    | r                                                                                                    |                                                                                                    |
|                                                                | ILEIIIIII                                                                                                    |                                                                                                    |                                                                                                    |
|                                                                | Network                                                                                                    |                                                                                                    |                                                                                                    |
|                                                                | By entering the information requested is<br>the registration state you untered on the<br>combination and may be adjust to pro-<br>adjust the second an induction of the | lines and by confineing the registration process, you con-<br>spection page in a perior legally adhericative art or to<br>color-analytic factors including the tradit insertions. Perior | b) that you not the surrout addression of the letter which provided grounded<br>had of the surrout addression. In the surroutine contained by this website is<br>ally and horsen addression. If (1994), If you are not the surrout ad addression or<br>does with the addression and the surroutine contained addression. |

5. Accept the Terms and Conditions and click Submit

| III NEW USER                                                  | New User License Agreement                                                                                                    |       |
|---------------------------------------------------------------|----------------------------------------------------------------------------------------------------|-------|
| GEORITIATION WHO     E UCCHNE ACHEENINI     I CREATE ACCELINT | PLEASE READ THIS ASPECTATIVE CAREFYLLY IT CONFERENCESSED ACCESSED TO AND USE OF THE APPLICATION and the services and reasoning provided<br>Application to the approximate basics and the air Through Palley, for terms, "but" and "and "and "and "and "and "and "and                              | ar 94 |
|                                                               | NEW Application Liser Agreement                                                                                                    | tan"  |
|                                                               | APPLICATION USER AGREEMENT                                                                                                    | ŝ.    |
|                                                               | PLEASE NEAS THIS LIST ACHEEMENT CAVETILIX. If governal your access to and use of this software again alow and the summers and mammals provided on it (orderstrong, "Again adder").                                                                                                    |       |
|                                                               | BY RELECTING VACCENTY OR BY ACCESSING THE APPLICATION, YOU ADREE TO THE TERMS, CONDITIONS AND LIMITATIONS OF THIS ADREEMENT, IF YOU DO NOT ADREE TO BE BOLKED BY ALL OF THE TERMS, CONDITIONS AND                                                                                                 |       |
|                                                               | <ul> <li>Accept<br/>are success success on an accessing the area cannot include to the table, constraint and cannot be be<br/>area cannot be an accessing of the success of these table, constraints are cannot be the constraints of the<br/>area of the and table of the anti-cance.</li> </ul> | M.27  |

## **Questions?**

#### Call us at 888-345-7990 | Option 3

6. Create and confirm your password.

Usernames: Your username can be the same as your email address. Usernames must be at least 6 characters long and can contain alpha-numeric plus -+\_@.

Passwords: Passwords must be at least 8 characters long including at least 1 number and 1 special character. Passwords cannot have more than two identical consecutive characters.

|                    | Portal Username and Password                                                                                                    |  |
|--------------------|----------------------------------------------------------------------------------------------------|--|
| · 1 Intale account |                                                                                                    |  |
|                    |                                                                                                    |  |
|                    | Napari                                                                                                    |  |
|                    |                                                                                                    |  |
|                    | Res Passand .                                                                                                    |  |
|                    | and the second second s |  |
|                    | Castion Research                                                                                                    |  |
|                    | -                                                                                                    |  |

7. Once your username and passwords are created and confirmed, you will be directed to **Enter Login Information**. Enter the username and password you just created and click **Log In**.

| Username     |     |
|--------------|-----|
|              |     |
| Password     |     |
|              |     |
| 🗆 Remember r | ne? |

## Questions? Call us at 888-345-7990 | Option 3 Page | 5

8. Upon confirmation of login credentials, you will be asked to verify your email. Enter your email and click Send Validation Code

| K FLEX |                                                               |
|--------|---------------------------------------------------------------|
|        | Email Validation                                              |
|        |                                                               |
|        | In order to login you will need to verify your email address. |

- 9. You will receive an email from <u>no-reply@myhealthpayment.com</u> to verify your email. If you do not receive this email, please check your junk/spam folder and/or email settings to ensure this email address is not blocked.
- 10. Click the Validate Email link from your email. You'll be directed to the Flex COBRA site, then click NEXT.

| Email Validation                                                            |
|-----------------------------------------------------------------------------|
| Plaster thick for Next Tailton for province, for entrol exhibition process. |
| · Mont                                                                      |

11. For any future logins, simply enter your username on the main login page www.myflexcobra.com and

then enter your password on the secondary login page

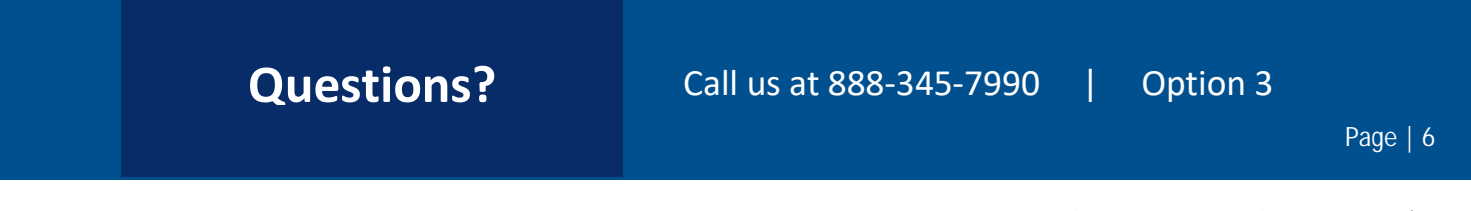

#### How to Navigate the Home Page

Once you're logged in, everything you need to manage your COBRA accounts is found on the Home page. From the Home page, you can:

• Add a New Member

•

- a. New Hire
- b. Qualified Beneficiary
- View Member Data
- View Plan Information
- View Communications
- Produce and Print Reports

| 🗶 FLEX                                                                                            |                                                |                           |                              | (S) maaanammaa .  |
|---------------------------------------------------------------------------------------------------|------------------------------------------------|---------------------------|------------------------------|-------------------|
| Wel                                                                                               | come Flex Demo                                 | nelit Service Corporation |                              |                   |
| Home<br>- General<br>Contacts<br>- Qualified Beneficiary<br>- Device Bil<br>Devices               | Home<br>Messages<br>& You Have No New Messages |                           |                              | ince in Vesterier |
| <ul> <li>Memory</li> <li>Imports &amp; Reports</li> <li>Reports Activity</li> <li>Help</li> </ul> | Menbers                                        |                           |                              | + Add Mainber     |
|                                                                                                   | Fron Name<br>Individual ID                     | B Last Norm               | inne<br>increa fain -<br>Abb |                   |
|                                                                                                   |                                                |                           |                              | Chur Al Reweth    |

The options within the left navigation Main Menu will direct you to any action you need to take.

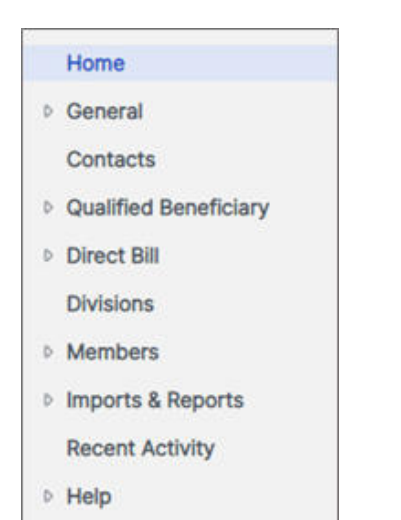

## Questions? Call us at 888-345-7990 | Option 3 Page | 7

#### How to Add a New Hire

1. To add a New Hire, you can either select the **+ Add Member** option available on the Home page or select from the **Add Member** option in your Menu Bar.

| 🗶 FLEX                                                                                                    |                                                                                              |              |       | 🚷 qubiaceptone can •   |
|----------------------------------------------------------------------------------------------------|----------------------------------------------------------------------------------------------|--------------|-------|------------------------|
| Wel<br>Thesk yes                                                                                                    | come Flex Demo<br>for using the self-service partial affered by Plexible Benefit Service Cog | oration      |       |                        |
| Hone<br>- General<br>Contacts<br>- Qualified Bereficiary<br>- Direct BH<br>Divisions<br>- Ventices                                                                  | Home<br>Messages<br>A <sub>You Have No New Messages</sub>                                    |              |       | . Have the belowing to |
| Annexer     Annexer     Annexer     Annexer     Annexer     Annexer     Annexer     Annexer     Annexer     Annexer     Annexer     Annexer     Annexer     Annexer | Members<br>Profiliane                                                                        | Last None    | SNN - | + Add Member           |
|                                                                                                    | Internation to                                                                               | Myriddin (2) | AL    | Clear A8               |

2. Click the Select button under the New Hire box to begin the process of adding the New Hire

| 🛠 FLEX                                                                      |                                                                                                    | 8 potreampideme.com * |
|-----------------------------------------------------------------------------|----------------------------------------------------------------------------------------------------|-----------------------|
| Home<br>- Central<br>Contacts<br>- Qualified temeficiary<br>- Direct Bill   | Add Member<br>Select a member type to add:                                                                                                    |                       |
| Divisions<br>- Macibars<br>Add Mamber<br>Find Mamber<br>- Imports & Reports | Qualified Beneficiary (QB)<br>Individual who has been prove heads plan coverage due to a qualifying event such as terremation or intervent. The reductual must<br>be a covered implayers, spouri or dependent child of the covered employee                                                                              | ( Sener               |
| Recent Activity                                                             | Direct Bill<br>individual who is billed on a regular schedular for one or more plans or benefits. The billing frequency and specify types of plans or<br>tenefits are not associated with any fans or regulations. Therefore, a clivist bill record can be used althemetry for appoint, reads and<br>business processes. |                       |
|                                                                             | New Hire<br>At individual who is a current amplityee and not yet receiving COBRA banafits.                                                                                                    | Select                |

3. Select a **Division** under the Employer Information. (Default is Main Division "Employer Name")

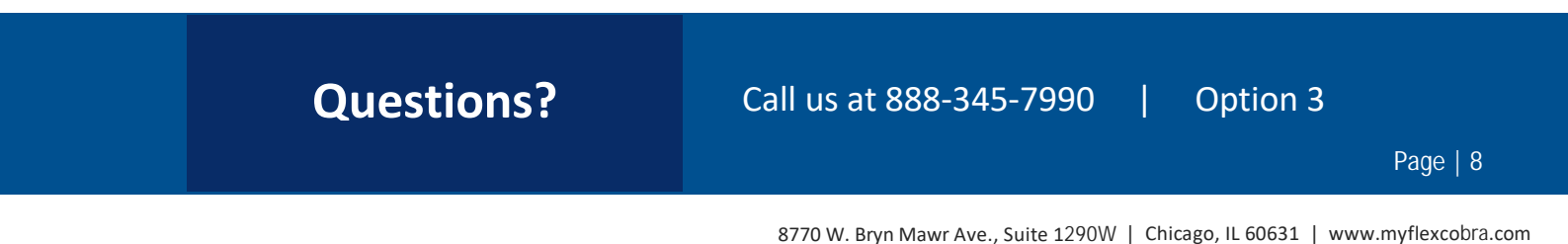

4. Complete the required fields, marked with a red asterisk, and click Add Member at the bottom

| <pre>\$ FLEX</pre>                   |                                          |                      |                       |                    | 2 kohnsonijidema |
|--------------------------------------|------------------------------------------|----------------------|-----------------------|--------------------|------------------|
| Home<br>General                      | Add New Hire Member                      |                      |                       |                    |                  |
| Contacts<br>Qualified Beneficiary    | Employer Information                     |                      | Phone Numbers         |                    |                  |
| Divisions                            | Engineer have                            |                      | Phone                 |                    |                  |
| Add Members                          | Doma'                                    |                      |                       |                    |                  |
| Find Member                          | Flex Demo *                              |                      | Phone 2               |                    |                  |
| Imports & Reports<br>Recent Activity | Salutation                               |                      | Emul                  |                    |                  |
| Help                                 | First Name*                              |                      |                       |                    |                  |
|                                      | 10                                       |                      | Primary Address       |                    |                  |
|                                      | -                                        |                      | Address 1             |                    |                  |
|                                      | Smith                                    |                      | 123 Street            |                    |                  |
|                                      | 100 ·                                    |                      | Address 2             |                    |                  |
|                                      | 234 78 7109                              |                      | 04                    |                    |                  |
|                                      | Individual Identifier                    |                      | City                  |                    |                  |
|                                      |                                          |                      | Term 1                |                    |                  |
|                                      | About T                                  |                      | 8.                    |                    |                  |
|                                      | NOR .                                    |                      | 201                   |                    |                  |
|                                      | Here Date                                |                      | 69999                 | •                  |                  |
|                                      | Has waived all coverage                  |                      | Country               |                    |                  |
|                                      | Send General Rights letter when finished |                      | 🛃 Use % Family' Addre | ssing for mailings |                  |
|                                      | HIPAA Certificate                        |                      |                       |                    |                  |
|                                      |                                          |                      |                       | +                  | Add Certificate  |
|                                      | Original Date of Hire/Enrollment Date    | Last Day of Coverage | Medical Plan          | Coverage Level     |                  |
|                                      |                                          | No Data Av           | allable               |                    |                  |
|                                      |                                          |                      |                       | _                  |                  |
|                                      |                                          |                      |                       | 1                  |                  |

- 5. You will receive a green confirmation pop up that your **New Hire** has been added.
- 6. The appropriate notification letter will be generated by the system and will automatically be mailed to your **New Hire**.

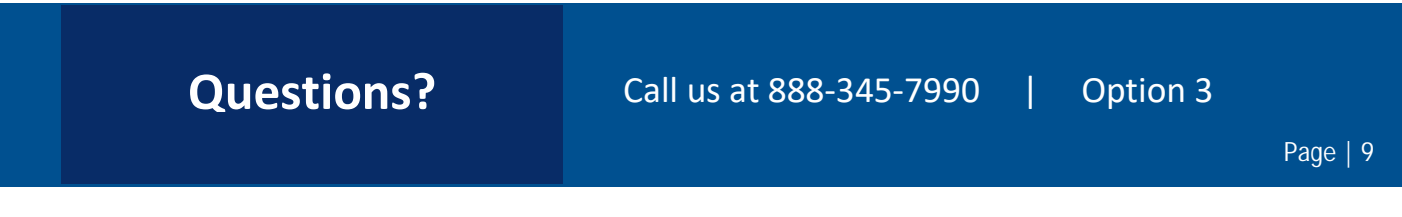

#### How to Process a Qualifying Event (Terminations or Change of Status)

If the **Member** already exists in the system as a **New Hire**, you can clone their demographic information and proceed to add the qualifying event.

1. Go to Find Member and enter the New Hire's information and click Search. Click on the New Hire's name.

| X FLEX                                                                      |                                                                                            |                        |                 | 🛞 travenijstene (nr |
|-----------------------------------------------------------------------------|--------------------------------------------------------------------------------------------|------------------------|-----------------|---------------------|
| Wel<br>Therek you                                                           | COME FIEX DEMO<br>for using the self-service portal affered by Flexible Benefit Bervice Co | pontion                |                 |                     |
| Norme<br>- General<br>Contexts                                              | Home<br>Messages                                                                           |                        |                 |                     |
| Coalified Beneficiary     Conect Bill     Obvious     Monitors     Monitors | A You Have No New Messages                                                                 |                        |                 | Sam (Ary Samagin 2) |
| Add Member<br>Find Member<br>• Imports & Reports                            | Members                                                                                    | 7                      |                 | + Add Muniter       |
| Recent Activity<br>+ Help                                                   | First Norm                                                                                 | Last Name<br>Maridae D | Units Units ALL |                     |
|                                                                             |                                                                                            |                        |                 | Cher All Branch     |

2. From the Main Menu, under Individual Member, select Actions and click on Clone New Hire to Qualified Beneficiary.

| 🗙 FLEX                                                                      |                                        |                          |                             | (S) potranglama.con • |
|-----------------------------------------------------------------------------|----------------------------------------|--------------------------|-----------------------------|-----------------------|
| Note                                                                        | Tom Smith                              |                          |                             |                       |
| <ul> <li>General</li> <li>Contacts</li> <li>Qualified Serviciary</li> </ul> | 3242452484<br>8224                     | Engineers<br>Flice Denna | Umphor Elemen<br>Para Danus |                       |
| - Direct Bill<br>Divesors<br>- Mambars                                      | Actions                                |                          |                             |                       |
| Add Merther<br>Find Merther<br>Fedblickel Merther                           | Change Timployer Distance              |                          |                             |                       |
| Frutte                                                                      | Done New Here to Qualified Beneficiary |                          |                             |                       |
| Artione                                                                     | Queue General Paghta Letter            |                          |                             |                       |
| Recent Activity                                                             | Duinte Mumber                          |                          |                             |                       |

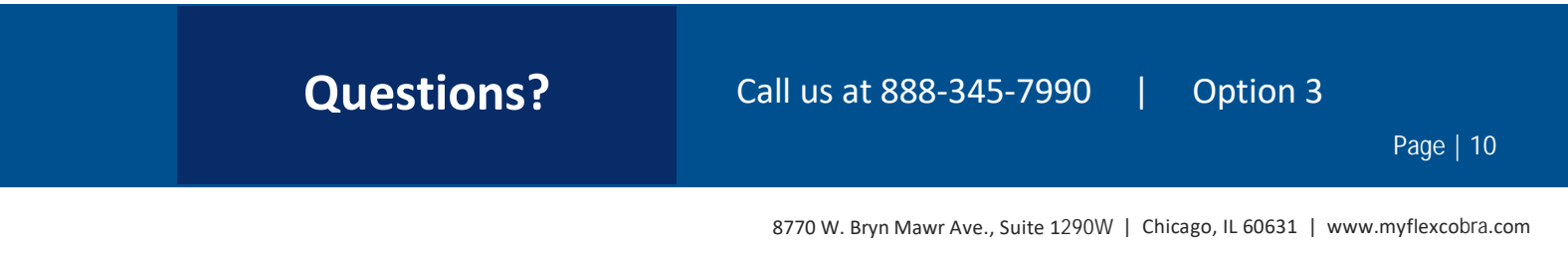

3. Verify the mailing address of the qualified beneficiary and click **O**K.

Skip to #3 in the next section and proceed entering the qualifying event information.

| aniomation       |                 |                                                                                              | Printery Address                                                        |     |  |  |
|------------------|-----------------|----------------------------------------------------------------------------------------------|-------------------------------------------------------------------------|-----|--|--|
| er Name:<br>Temo | r Name:<br>emo  |                                                                                              | Address *<br>123 Street                                                 |     |  |  |
| emo *            |                 | Address 2                                                                                    |                                                                         |     |  |  |
|                  |                 |                                                                                              | Chr.                                                                    | 2p* |  |  |
| me*              | Date Of Birth * | Verify Mailing Addi<br>Please confirm the mailing addre<br>the last known address for this m | ress<br>ress for this cloned Qualified Beneficiary record is<br>nember. |     |  |  |
| 8-7109           |                 |                                                                                              | Account Structure                                                       |     |  |  |
| dual Identifier  |                 | Employer Custom Data                                                                         | Employer Custom Data                                                    |     |  |  |
| ct Information   |                 |                                                                                              |                                                                         |     |  |  |

## **Questions?**

Call us at 888-345-7990

If the **Member** does not exist in the system, complete the following steps to enter the Qualified Beneficiary's qualifying event.

1. Go to + Add Member on the Home Page or from the Add Member option in the Main Menu.

| villing the set-service portal offered by Hoxidae Benefit Service Cor | poration                    |                                       |                             |
|-----------------------------------------------------------------------|-----------------------------|---------------------------------------|-----------------------------|
| Home<br>Messages<br>A You Have No New Messages                        |                             |                                       | Teres of Honorgan           |
| Members                                                               |                             |                                       | + Add Wender                |
| First Narise                                                          | Last Nave                   | 329                                   |                             |
|                                                                       | Home<br>Messages<br>Menbers | Home<br>Messages<br>Menbers Fronthave | Home<br>Messages<br>Members |

2. Click the **Select** button under the Qualified Beneficiary (QB) box to begin processing the qualifying event.

| 🗶 FLEX                                                                                                    |                                                                                                    | (2) kohnandidena.com • |
|----------------------------------------------------------------------------------------------------|----------------------------------------------------------------------------------------------------|------------------------|
| Home  General Contacts  Guilted Beneficiary  Contacts  Guilted Deneficiary  Contacts  Motification  Fed Manager | Add Member Select a member type to add: Qualified Beneficiary (QB) Individual who has tent proof teachs are converge due to a qualitying event such as terremeted or intervenent. The individual must be storened employee, spource or dependent shill of the sovered employee                               |                        |
| <ul> <li>Imports &amp; Reports<br/>Recent Activity</li> <li>Help</li> </ul>                                     | Direct Bill Inductual who is billed on a regular schedule for one or more plans or benefits. The billing becamey and specific types of plans or benefits are not associated with any laws or regulations. Therefore, a Direct Bill record can be used differently for specific needs and businese processes. |                        |
|                                                                                                    | New Hire An initiation about a surround anglegase and not per reasoning COBNA benefits.                                                                                                    |                        |

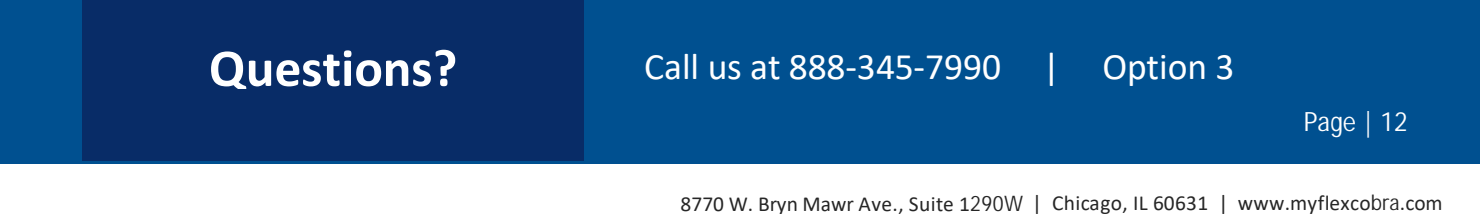

3. Select a **Division**. (Default is the Main Division "Employer Name"). Complete the required fields marked with a red asterisk and click **Continue**.

| <b>K</b> FLEX                                                                        | Add Qualified Beneficiary Member               |                                                                       |  |  |  |  |
|--------------------------------------------------------------------------------------|------------------------------------------------|-----------------------------------------------------------------------|--|--|--|--|
| Contents<br>Contents<br>- Qualified Beneficiary<br>- Develop<br>Develop<br>- Members | Profile Information<br>Instrument<br>File Bene | Primary Address                                                       |  |  |  |  |
| Add Manifest<br>Final American<br>+ Importa & Reports                                | Seldeme -                                      | Obj         Base*         Date           Chy         K.         60000 |  |  |  |  |
| Bacant Activity<br>+ Malp                                                            | Termine<br>Tankin<br>Let here<br>Save          | Country<br>Series That Extrements                                     |  |  |  |  |
|                                                                                      | ман • на 510 • 510                             | Bandt Emg                                                             |  |  |  |  |
|                                                                                      | 23675-716                                      | Automat Branten<br>Brudiner Gameri Data                               |  |  |  |  |
|                                                                                      | Contact Information                            |                                                                       |  |  |  |  |
|                                                                                      | Phase 2                                        |                                                                       |  |  |  |  |
| Last hope: 0000000011101111100.004                                                   | Ind                                            |                                                                       |  |  |  |  |
| (2)                                                                                  | Cantol                                         | Continue                                                              |  |  |  |  |

4. Complete the employee information and event category sections. Tobacco Use, Employee Type and Payroll Type can remain as the default **Unknown.** Premium Coupon Type should always be **Coupon Book**. Click **Save and Continue** when completed.

| Add Qualified Benefi                                                                                                    | ciary Member                                                 |                                                                                                    |                                                                                                    |                                                                                                    |
|----------------------------------------------------------------------------------------------------|--------------------------------------------------------------|----------------------------------------------------------------------------------------------------|----------------------------------------------------------------------------------------------------|----------------------------------------------------------------------------------------------------|
| Step 2 of 7                                                                                                    |                                                              |                                                                                                    |                                                                                                    |                                                                                                    |
| Employee Information                                                                                                    |                                                              | Event Category                                                                                                    |                                                                                                    |                                                                                                    |
| Tobase Une T                                                                                                    | -                                                            | Employee     Orepen                                                                                                    | dent                                                                                                    |                                                                                                    |
| University of the second second secon | -                                                            | Termination                                                                                                    | •                                                                                                    |                                                                                                    |
| Pageal Train *                                                                                                    |                                                              | 02/01/2023                                                                                                    |                                                                                                    |                                                                                                    |
| Years of Service                                                                                                    |                                                              | Data of rever Decimerer Data *                                                                                                    | 6                                                                                                    |                                                                                                    |
| Prentum English Tayle 1<br>Coupon Book                                                                                                    | -                                                            | Has this member already be                                                                                                    | en offered COBRA7                                                                                                    |                                                                                                    |
|                                                                                                    |                                                              | O Yes 💿 No                                                                                                    |                                                                                                    |                                                                                                    |
|                                                                                                    | Add Qualified Benefit<br>Step 2 of 7<br>Employee Information | Add Qualified Beneficiary Member<br>Step 2 of 7<br>Employee Information<br>Totesta Use "<br>Unknown "<br>Pendi Tote "<br>Unknown "<br>Versi of Service<br>Pender Step "<br>Coupon Book " | Add Qualified Beneficiary Member Step 2 of 7  Employee Information  Femouse 136* Unknown  Femulation  Femulation | Add Qualified Beneficiary Member         Step 2 of 7         Employee Information         Telemon tore *         Unknown         Prend Tree *         Unknown         Prend Tree *         Unknown         Versa of Service         Prender Tage *         Outpoint Tage *         Outpoint Tage * |

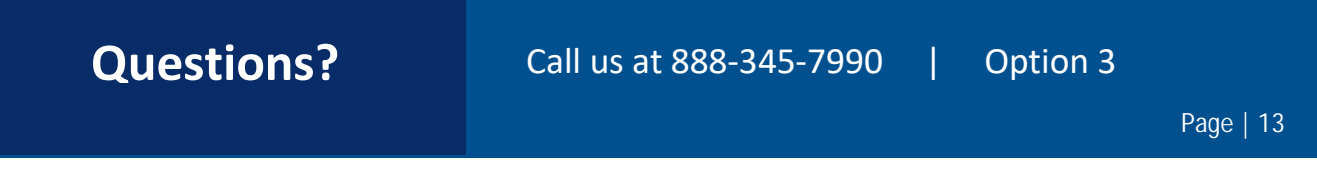

5. Add all applicable employee benefit plans for the employee. You must add one eligible benefit at a time by clicking **+ Add Plan**.

| K FLEX                                                                               | Add Qualified Bo         | eneficiary Mer | nber     |                |      | gjohnson@derna.com ∙ |
|--------------------------------------------------------------------------------------|--------------------------|----------------|----------|----------------|------|----------------------|
| Contacts  Contacts  Qualified Beneficiary  Direct Bill Divisions  Members Add Member | Plans & Bundles<br>Plans | i.             |          |                |      | + Add Plan           |
| Find Member<br>Imports & Reports<br>Recent Activity                                  | PLAN NAME †              | START DATE     | END DATE | COVERAGE LEVEL | RATE |                      |

6. Select the applicable **Plan** and **Coverage Level** from the drop-down menu. **Plan Coverage Information** and **Coverage Period** will default based on your termination or qualifying event date. Do not change these dates. Your qualified beneficiary's monthly rate will show in green. Click **Add Plan** when complete.

| 🗶 FLEX                                                                                                    |                                                                                                    | (B) samerejajame com |
|----------------------------------------------------------------------------------------------------|----------------------------------------------------------------------------------------------------|----------------------|
|                                                                                                    | Add Qualified Beneficiary Member                                                                                | 200                  |
| Home                                                                                                    | Step 3 of 7                                                                                                    |                      |
| i General<br>Contacta                                                                                                    |                                                                                                    |                      |
| + Qualified Beneficiary                                                                                                    |                                                                                                    |                      |
| + Direct Bill                                                                                                    | <ul> <li>Add Plan</li> </ul>                                                                                    |                      |
| Divisions                                                                                                    | 1210-2110                                                                                                    |                      |
| - Menbars                                                                                                    | Plan () Bundle     You'                                                                                         |                      |
| Fact Member                                                                                                    | Bushes IPO *                                                                                                    |                      |
| + imports & Reports                                                                                                    | ( Dense over                                                                                                    |                      |
| Recent Activity                                                                                                    | Of + DHH                                                                                                    |                      |
| + Help                                                                                                    | No. of the second second second second second second second second second second second second second second se |                      |
|                                                                                                    | man rate for the selected coverage even is \$3,102.54                                                           |                      |
|                                                                                                    |                                                                                                    |                      |
|                                                                                                    | Martin (Floring)                                                                                                |                      |
|                                                                                                    | The first function of Record                                                                                    |                      |
|                                                                                                    | 38                                                                                                    |                      |
|                                                                                                    | Conversions Barrierd                                                                                            |                      |
|                                                                                                    | follow this data character the East and Last day of Countries                                                   |                      |
|                                                                                                    | toring the set of the set of the set of the contract                                                            |                      |
|                                                                                                    | mar.203 2 mar.204 D                                                                                             |                      |
|                                                                                                    |                                                                                                    |                      |
|                                                                                                    |                                                                                                    |                      |
|                                                                                                    |                                                                                                    | Add Plan             |
| NE SANCE DE CERE ENTRE ENTRE ENTRE ENTRE ENTRE ENTRE ENTRE ENTRE ENTRE ENTRE ENTRE ENTRE ENTRE ENTRE ENTRE ENT<br>ENTRE ENTRE ENTRE ENTRE ENTRE ENTRE ENTRE ENTRE ENTRE ENTRE ENTRE ENTRE ENTRE ENTRE ENTRE ENTRE ENTRE ENTRE ENT<br>ENTRE ENTRE ENTRE ENTRE ENTRE ENTRE ENTRE ENTRE ENTRE ENTRE ENTRE ENTRE ENTRE ENTRE ENTRE ENTRE ENTRE ENTRE ENT |                                                                                                    |                      |

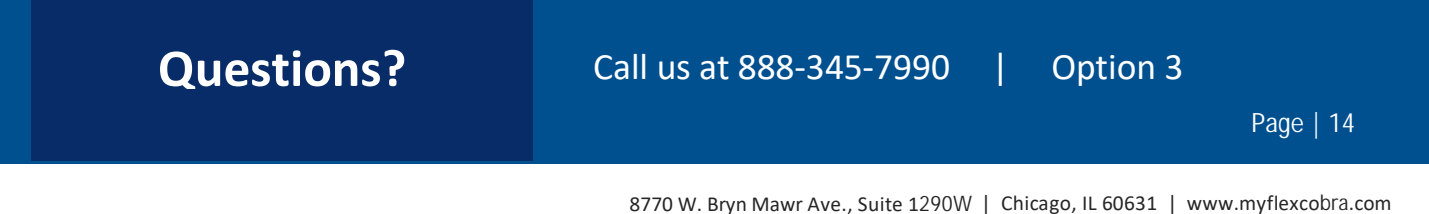

7. Once all applicable plans have been added, click **Continue**.

.

| K FLEX                |                    |                |               |                |           | (a) suffree address of |
|-----------------------|--------------------|----------------|---------------|----------------|-----------|------------------------|
|                       | Add Qualified Bene | ficiary Member |               |                |           |                        |
| Home                  | Step 3 of 7        |                |               |                |           |                        |
| Contacta              |                    |                |               |                |           |                        |
| Qualified Banaficiary |                    |                |               |                |           |                        |
| Direct Bill           | Plans & Bundles    |                |               |                |           | + ANITHIN              |
| Divisions             | Plans              |                |               |                |           | 50 S.                  |
| Manders Add Member    |                    |                |               |                |           |                        |
| Find Member           | MEDICAL            |                |               |                |           |                        |
| importa & Reporta     | PLAN NAME          | START GATE     | END-GATE      | COVERAGE LEVEL | ANTE      |                        |
| Bacant Activity       | S 1000000          | 2000 A.M. C    | 10000000000   | 2012/2017      | 1100.00   |                        |
| Hadp                  | · Budening         | 05/01/2023     | peraridade Re | OR + Chau      | 23,102.84 | 18 <b>10</b>           |
|                       | Bundles            |                |               |                |           |                        |
|                       | 200200-0           |                |               |                |           |                        |
|                       | BUNCLE NAME        | START DATE     | INC DATE      | COVERAGE LEVEL | Auty      |                        |
|                       |                    |                | No data       | available      |           |                        |
|                       | Canod              |                |               |                |           | Protost                |

8. If the Qualified Beneficiary has dependents that need to be added, add dependent information by clicking + Add Dependent and follow steps 9 through 11. You must add one dependent at a time. If there are no dependents, click Continue.

| eficiary Member |                   |                   |                   |                                                                         |
|-----------------|-------------------|-------------------|-------------------|-------------------------------------------------------------------------|
|                 |                   |                   |                   |                                                                         |
|                 |                   |                   |                   |                                                                         |
|                 |                   |                   |                   |                                                                         |
|                 |                   |                   |                   |                                                                         |
|                 |                   |                   |                   | + Add Dependent                                                         |
| REATONO-4P      | DATE OF BRITH     | 304               | GENOER            |                                                                         |
|                 |                   |                   |                   |                                                                         |
|                 | No data available |                   |                   |                                                                         |
|                 |                   |                   |                   |                                                                         |
|                 |                   |                   |                   | Previnae                                                                |
|                 | mutower           | No data available | No data available | RELATIONOR <sup>IAN</sup> SMITLOF BRITH SIN GENODE<br>No data available |

| Questions? | Call us at 888-345-7990 | T | Option 3 |           |
|------------|-------------------------|---|----------|-----------|
|            |                         |   |          | Page   15 |
|            |                         |   |          |           |

9. If adding a dependent, complete the required fields marked with a red asterisk and choose available dependent plan(s) by checking the box(s).

| Itep 4 of 7                       |               |       |                          |       |             |
|-----------------------------------|---------------|-------|--------------------------|-------|-------------|
| Add Dependent                     |               |       |                          |       |             |
| Dependent Information             |               |       | Primary Address          |       |             |
| fandourie."                       |               |       |                          |       |             |
| Dependent Child                   |               | -     | Same as Qualified Benefi | Clary |             |
|                                   |               |       | Address                  |       |             |
| Sanamon                           |               | •     | 12279 Oakview Way        |       |             |
| First Station 1                   |               |       |                          |       |             |
| Child                             | 48            |       | Address 2                |       |             |
| Lot New *                         |               |       | DV .                     |       | 19          |
| Smith                             |               |       | way                      | CA    | 42128       |
| Gender +                          | Date of Both  | 3     | Country                  |       |             |
| 55N                               |               |       | Contact information      |       |             |
| Envolument Date                   |               | 1     | Phone                    |       |             |
| Plan Than Lines 4                 |               |       |                          |       |             |
| 03/01/2023                        | e             | 3     | Phoree 2                 |       |             |
| Qualified Medical Child Support C | Index (QMCSO) |       | Email                    |       |             |
| AVAILABLE DEPENDENT PLANIS        |               |       |                          |       |             |
| PLAN NAME                         | START DATE    |       | EHD-DATE                 |       | PLAN TYPE   |
| D BluePrint PPO                   | 03/01/2023    |       | 08/31/2034               |       | Medical     |
| Add Selected Dependent Plants)    |               |       |                          |       |             |
| ODED DEPENDENT PLANISI            |               |       |                          |       |             |
|                                   |               | 10000 | The Left                 |       | Ar on Table |

10. First click Add Selected Dependent Plan(s). Then click Add Dependent to save.

| AVAILABLE DEPENDENT | PLAN(S)       |            |           |           |
|---------------------|---------------|------------|-----------|-----------|
| PLAN NAME           | START DATE    | END DATE   | PLAN TYPE |           |
|                     | an(s)<br>N(S) |            |           |           |
| PLAN NAME           | START DATE    | END DATE   | PLAN TYPE |           |
| BluePrint PPO       | 03/01/2023    | 08/31/2024 | Medical   | ď         |
|                     |               |            | bbA       | Dependent |
|                     |               |            | Add       | Dependent |

## Questions? Call us at 888-345-7990 | Option 3 Page | 16

11. You will receive a green confirmation pop up that your dependent has been added. Click **Continue** when all the dependents have been added.

| 🗶 FLEX                |               |                   |               |       |        | 😩 sjohnson(jidemo.com * |
|-----------------------|---------------|-------------------|---------------|-------|--------|-------------------------|
|                       | Add Qualified | Beneficiary Membe | er            |       |        |                         |
| Home                  | Step 4 of 7   |                   |               |       |        |                         |
| F General             |               |                   |               |       |        |                         |
| Contacts              |               |                   |               |       |        |                         |
| Qualified Beneficiary |               |                   |               |       |        |                         |
| Direct Bill           | Dependente    |                   |               |       |        |                         |
| Divisions             | Dependents    |                   |               |       |        | + Add Dependent         |
| - Members             | NAME T        | BELATIONSHIP      | DATE OF BRITH | ESN   | GENDER |                         |
| Add Member            | Province 1    | HELPH MARPH       | DATE OF BRITE | 2.015 | GENER  |                         |
| Find Member           | > Smith, Kid  | Dependent Child   |               |       |        | ef ()                   |
| Imports & Reports     |               |                   |               |       |        |                         |
| Recent Activity       | Cancel        |                   |               |       |        | Previous                |
| 1 Help                |               |                   |               |       |        |                         |

12. Add any applicable subsidies and click **Continue**.

| 🗶 FLEX                |               |            |             |               |                     | 🙁 sjohnsanijidema.com • |
|-----------------------|---------------|------------|-------------|---------------|---------------------|-------------------------|
| Marrie                | Add Qualified | Beneficiar | y Member    |               |                     |                         |
| > General             | Step 5 of 7   |            |             |               | 2                   |                         |
| Contacts              |               |            |             |               | 202                 |                         |
| Qualified Beneficiary |               |            |             |               |                     |                         |
| > Direct Bill         |               |            |             |               |                     |                         |
| Divisions             | Subsidies     |            |             |               |                     | + Add Subsidy Schedule  |
| * Members             | 17407 P478    | END DATE   | In an Party | BURNING THREE | ALMONT ALL ALL TARE |                         |
| Add Member            | State Date    | END DATE   | PLAN I DE   | DODOLY I'VE   | SUBSUT ANYONI I THE | ANO DAY                 |
| Find Member           |               |            |             |               |                     |                         |
| Imports & Reports     |               |            |             | No data av    | ailable             |                         |
| Recent Activity       |               |            |             |               |                     |                         |
| Help                  |               |            |             |               |                     |                         |
|                       | Cancel        |            |             |               |                     | Previous Continue       |
|                       |               |            |             |               |                     |                         |

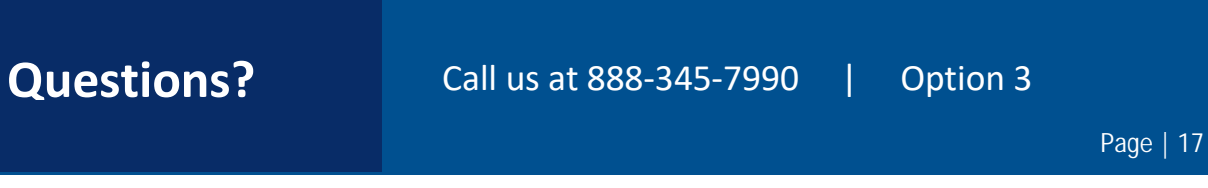

13. Letter inserts should not apply. Click Save and Continue to skip this step.

| 🗶 FLEX                                |                                                                                                    | 2 sjutinson@demo.com •     |
|---------------------------------------|----------------------------------------------------------------------------------------------------|----------------------------|
|                                       | Add Qualified Beneficiary Member                                                                                                    |                            |
| Home                                  | Step 6 of 7                                                                                                    |                            |
| General     Contacts                  |                                                                                                    |                            |
| Qualified Beneficiary     Direct Bill | Letter Inserts                                                                                                    |                            |
| Divisions                             | California Search: Roma Lattar Insert                                                                                                    |                            |
| Add Member                            | Commonwealth of VA Continuation                                                                                                    |                            |
| Find Member<br>+ Imports & Reports    | Connecticut Specific Rights Letter                                                                                                    |                            |
| Recent Activity + Help                | Georgia State Continuation                                                                                                    |                            |
|                                       | Binols State Continuation                                                                                                    |                            |
|                                       | Indept.     Indept.     I |                            |
|                                       | Minnesota Life Specific Rights Letter<br>Insert                                                                                                    |                            |
|                                       | New York State Continuation                                                                                                    |                            |
|                                       | Oregon Specific Rights Letter Insert                                                                                                    |                            |
|                                       | Rhode Island State Continuation                                                                                                    |                            |
|                                       | Texas Specific Rights Letter Insert                                                                                                    |                            |
|                                       | VEBA Specific Rights Letter Insert                                                                                                    |                            |
|                                       | Cancel                                                                                                    | Previous Save and Continue |
| NET COLOUR AND A 1 1 25 PM            |                                                                                                    |                            |

14. Review any letter attachments, if applicable, then click **Add Member** to complete the **Qualifying Event**.

| Add Qualified Beneficiary Member | (2) sjohnsongiderno.com *                                                                                 |
|----------------------------------|----------------------------------------------------------------------------------------------------|
| Sten 7 of 7                      |                                                                                                    |
|                                  |                                                                                                    |
|                                  |                                                                                                    |
| Letter Attachments               |                                                                                                    |
| Attach Name                      |                                                                                                    |
|                                  |                                                                                                    |
| No data available                |                                                                                                    |
|                                  |                                                                                                    |
|                                  |                                                                                                    |
|                                  |                                                                                                    |
|                                  |                                                                                                    |
| Cancel                           | Previous Add Member                                                                                       |
|                                  | Add Qualified Beneficiary Member<br>Step 7 of 7<br>Letter Attachments<br>Attach Neme<br>No data available |

15. You will receive a pop-up message confirmation that your **Member** has been successfully added as a **Qualified Beneficiary**.

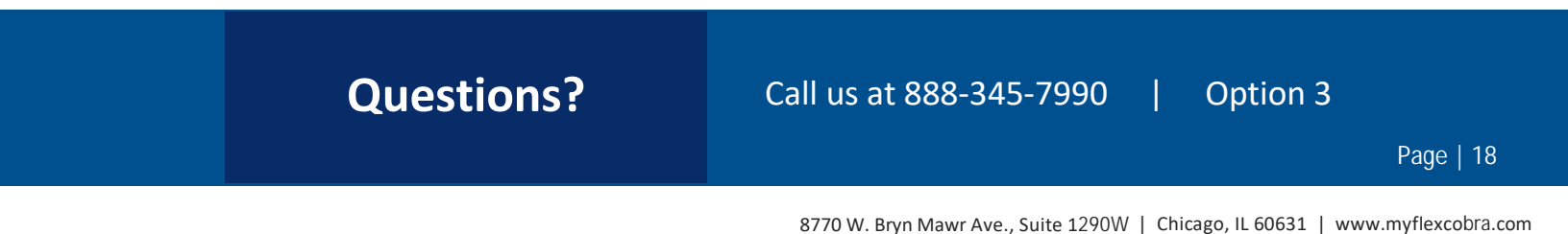

#### How to Access and View Member Data, Status, and Payments

- 1. You can locate a member's record using the **Find Member** option available on the **Members** menu option.
- 2. You can search for members using first name, last name, SSN, Individual ID, Member ID, as well as Member Type

| K FLEX                           |               |           |                  |                    | Bijohnson(jidemo.co) |
|----------------------------------|---------------|-----------|------------------|--------------------|----------------------|
| Home                             | Find Member   |           |                  |                    | + Add Member         |
| Contacts                         | First Name    | Last Name |                  | SSN                |                      |
| Direct Bill                      | Individual (D | Member ID |                  | Mandar Type<br>ALL |                      |
| Members<br>Add Member            |               |           |                  | d                  | tar All Search       |
| Find Member<br>Imports & Reports | MEMBER TYPE 1 | NAME      | MEMBER ID        | SSN                |                      |
| Recent Activity<br>Help          |               | N         | o data available |                    |                      |

- 3. Once in the member view, you can access the following information.
  - Demographics
  - Event Information
  - Payments
  - Plan Enrollments
  - Communications
  - Letter Attachments

| Members                  | K FLEX                                                                          |                                                                                                    |                           |                                                                                                    | (B)                  |
|--------------------------|---------------------------------------------------------------------------------|----------------------------------------------------------------------------------------------------|---------------------------|----------------------------------------------------------------------------------------------------|----------------------|
|                          |                                                                                 | Debble Jackson                                                                                                  |                           |                                                                                                    |                      |
| Add Member               | - Serect                                                                        | ten<br>Mensionen                                                                                                | Partner<br>Partner        |                                                                                                    | 107-08-<br>86-01-079 |
| Find Member              | - Guardian Social youry<br>- Disarces<br>- Disarces<br>- Disarces<br>- Disarces | ini ini jange<br>Nationalis<br>Kenne har se kanna                                                               | Landa Anton<br>Talah dara |                                                                                                    |                      |
| Individual Member        | Colorador<br>Calification                                                       | Pyp/De task-base                                                                                                |                           |                                                                                                    |                      |
| Profile                  | Auroration and Auroration                                                       | Manbar Information -                                                                                            |                           | -                                                                                                    |                      |
| Plane & Rundles          | Report A                                                                        | and along                                                                                                    |                           | 101101                                                                                                    | -                    |
| Fians & bundles          | Annual Contractor                                                               |                                                                                                    |                           |                                                                                                    | -                    |
| Dependents               | Connections<br>- Appendix Supports                                              | -                                                                                                    | Pertagen                  |                                                                                                    | And of Marcine       |
| Cubaldian                |                                                                                 | Elevel Information -                                                                                            |                           |                                                                                                    |                      |
| Subsidies                |                                                                                 | in a second second second second second second second second second second second second second second second s |                           | 10000                                                                                                    |                      |
| Payments                 |                                                                                 | Tyreset or                                                                                                    |                           | -                                                                                                    |                      |
| Promiums Daid            |                                                                                 | aracare<br>                                                                                                    |                           | -                                                                                                    |                      |
| Fremiuma Falu            |                                                                                 | 0.0.014                                                                                                    |                           | (and other second second secon |                      |
| Premiums Due             |                                                                                 | Additional Information -                                                                                        |                           |                                                                                                    |                      |
| Letter Inserts           |                                                                                 | *                                                                                                    |                           | -                                                                                                    |                      |
|                          |                                                                                 |                                                                                                    |                           | -                                                                                                    |                      |
| Letter Attachments       |                                                                                 | (repair that                                                                                                    |                           | Name and Address of the Owner of the Owner o |                      |
| Communications           |                                                                                 | Band Steel                                                                                                    |                           |                                                                                                    |                      |
| a cristing and a control | And the second second second                                                    |                                                                                                    |                           | Contraction of the local data                                                                                                    |                      |

## **Questions?**

#### **How to View Member Communications**

- 1. You can locate a member's record using the Find Member option available on Members menu option.
- 2. You can search for members using first name, last name, SSN, Individual ID, Member ID as well as Member Type.

| 🗶 FLEX                                             |               |                   |           |                       | Sjóhnson@dema.com • |
|----------------------------------------------------|---------------|-------------------|-----------|-----------------------|---------------------|
| Home                                               | Find Member   |                   |           | +                     | Add Member          |
| Contacts     Qualified Beneficiary                 | First Name    | Lest Name<br>bank |           | SSN                   |                     |
| <ul> <li>Direct Bill</li> <li>Divisions</li> </ul> | Individual ID | Member ID         |           | Oualified Beneficiary | -                   |
| <ul> <li>Members</li> <li>Add Member</li> </ul>    |               |                   |           | Clear All             | Search              |
| Find Member                                        | MEMBER TYPE 🕈 | NAME              | MEMBER ID | SSN                   |                     |
| Recent Activity                                    | > Q8          | Bank.Bob          | 165       | 300(30)(2163          |                     |
| Help                                               | A             |                   | 144       |                       |                     |

- 3. Select Communications under the Individual Member drop down in the main menu
- 4. Select the **Communication** you wish to view.

| Home                  | Bob Bank Qualified Beneficiary Member |                                 |        |                    |                                     |
|-----------------------|---------------------------------------|---------------------------------|--------|--------------------|-------------------------------------|
| General               | 524                                   | Employer:                       |        | Employer Division: | Event Date:                         |
| Contacts              | 300-306-2163                          | Fiex Demo                       |        | Flex Demo          | 09/07/2022                          |
| Qualified Beneficiary |                                       |                                 |        |                    |                                     |
| > Direct Bill         | First Day Coverage<br>09/08/2022      | Last Day to flect<br>11/07/2022 |        |                    |                                     |
| Divisions             | Member has not elected                |                                 |        |                    |                                     |
| - Members             |                                       |                                 |        |                    |                                     |
| Add Member            |                                       |                                 |        |                    |                                     |
| Find Member           | Communications                        |                                 |        |                    |                                     |
| Individual Member     | Communications                        |                                 |        |                    |                                     |
| Profile               | DATESTAR                              |                                 | TYDE   |                    | DESCRIPTION                         |
| Plans & Bundles       | Service of a service                  |                                 |        |                    | DESCRIPTION OF                      |
| Dependents            | 09/08/2022   12:02 AM                 |                                 | Litter |                    | COBRA Specific Rights Notice Letter |
| Subsidies             |                                       |                                 | 1.000  |                    | · Marcol Reserved in the Martine    |
| Payments              | 04/08/2022) 12/02 AM                  |                                 | Latter |                    | New Member Login, Notice            |
| Promiums Paid         |                                       |                                 |        |                    |                                     |
| Premiums Due          |                                       |                                 |        |                    |                                     |
| Lotter Inserts        |                                       |                                 |        |                    |                                     |
| Letter Attachments    |                                       |                                 |        |                    |                                     |
| Provenuelications     |                                       |                                 |        |                    |                                     |

### **Questions?**

#### How to Request, View and Schedule Reports

- 1. Select the Imports & Reports option in the main menu to expand and show the Accounting Reports and Standard Report options.
  - a. Commonly used Standard Reports
    - i. Member Status
    - ii. Qualified Beneficiary Plan Members
    - iii. Qualified Beneficiary summary
    - iv. Paid Through
  - b. Commonly used Accounting Reports
    - i. Remittance

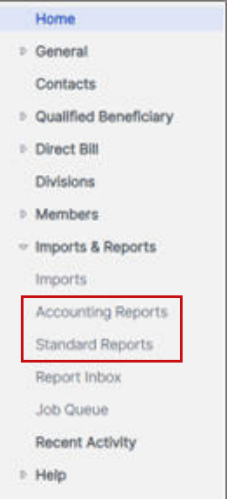

2. After selecting a report option, you will be provided with a drop-down menu to choose which report you would like to generate.

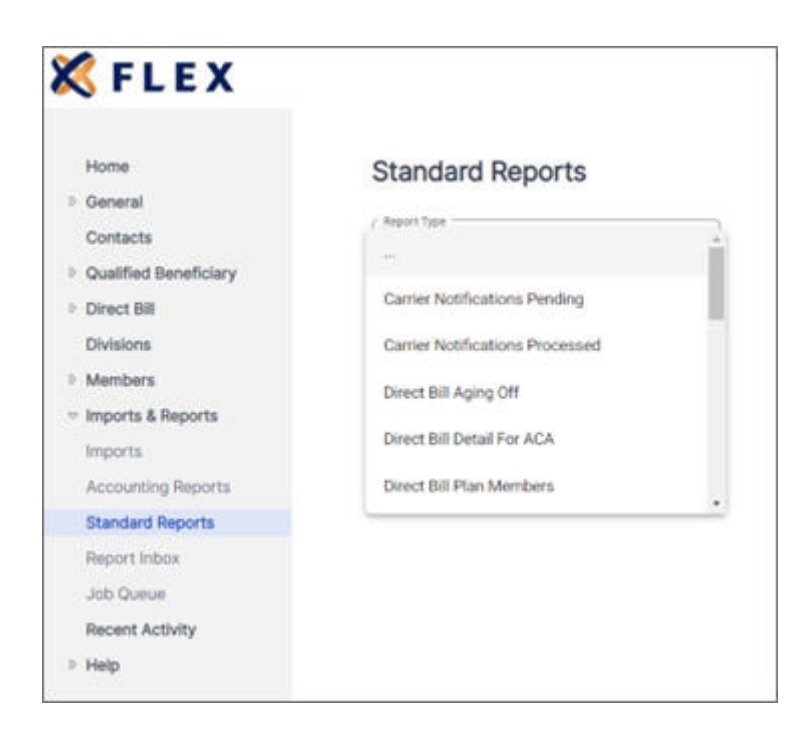

## **Questions?**

#### Call us at 888-345-7990 | Option 3

Page | 21

|                       | Standard Reports                                                                                                    |  |  |  |  |
|-----------------------|----------------------------------------------------------------------------------------------------|--|--|--|--|
| General               |                                                                                                    |  |  |  |  |
| Contacts              | Report Type                                                                                                    |  |  |  |  |
| Qualified Beneficiary | Qualified Beneficiary Summary                                                                                                    |  |  |  |  |
| Direct Bill           | The Qualified Banaficiary Summary report contains a listing                                                                                                    |  |  |  |  |
| Divisions             | of all Qualified Beneficiary records in the system grouped                                                                                                    |  |  |  |  |
| Members               | by status.                                                                                                    |  |  |  |  |
| Imports & Reports     | Report Settings                                                                                                    |  |  |  |  |
| Imports               |                                                                                                    |  |  |  |  |
| Accounting Reports    | Employer Name                                                                                                    |  |  |  |  |
| Standard Benorts      | Piex Demo                                                                                                    |  |  |  |  |
| Benort Inhos          | Distan                                                                                                    |  |  |  |  |
| Internet Internet     | Flex Demo                                                                                                    |  |  |  |  |
| Decent Arthony        |                                                                                                    |  |  |  |  |
| Necent Activity       | Insurance Type Statuses  Select All                                                                                                    |  |  |  |  |
| • нер                 | F (Facellad)                                                                                                    |  |  |  |  |
|                       | E (Eurosed)                                                                                                    |  |  |  |  |
|                       | E45 (Enrolled and in 45 Day Grace Period)                                                                                                    |  |  |  |  |
|                       |                                                                                                    |  |  |  |  |
|                       | P (Pending)                                                                                                    |  |  |  |  |
|                       | PR (Pending Received)                                                                                                    |  |  |  |  |
|                       |                                                                                                    |  |  |  |  |
|                       | TE (Terminated Enrolled)                                                                                                    |  |  |  |  |
|                       | TP (Terminated Pending)                                                                                                    |  |  |  |  |
|                       |                                                                                                    |  |  |  |  |
|                       | Report Format                                                                                                    |  |  |  |  |
|                       | Report Furnat                                                                                                    |  |  |  |  |
|                       | Adobe Reader Format                                                                                                    |  |  |  |  |
|                       | Pup Becot                                                                                                    |  |  |  |  |
|                       | nun nupture                                                                                                    |  |  |  |  |
|                       | Your Report will be placed into the Job Queue and the email<br>addresses below will be notified when it is complete                                                                                                    |  |  |  |  |
|                       | and the set of the set of the set |  |  |  |  |
|                       | schesoniliderno.com                                                                                                    |  |  |  |  |
|                       | Consists the second addressing with common                                                                                                    |  |  |  |  |
|                       | separate the email accretities with commas.                                                                                                    |  |  |  |  |
|                       | Schedule Report                                                                                                    |  |  |  |  |
|                       | - Sector and a sector of                                                                                                    |  |  |  |  |
|                       | 6 and the                                                                                                    |  |  |  |  |
|                       | Schedule Name                                                                                                    |  |  |  |  |
|                       | Schedule Start Date                                                                                                    |  |  |  |  |
|                       |                                                                                                    |  |  |  |  |

- 3. Complete the required fields marked with a red asterisk, select the **Report Format** from the drop-down menu, and click the **Run Report** button.
- 4. The report will generate and be available in the **Job Queue** for viewing or easy download.
- 5. At the bottom of the page there is a **Schedule Report** option. You can schedule reports to run at a given date and time or you can set up reports to generate at a frequency of your choice.

## **Questions?**

### **Flex Contact Information**

#### **Questions? Contact Us!**

We're here to help you! Please feel free to contact us with any questions. Monday through Friday 8:00 am to 5:00 pm CST. Phone: **888-345-7990 Option 3** Email: **service@myflexaccount.com** 

## **Questions?**

Call us at 888-345-7990 | Option 3